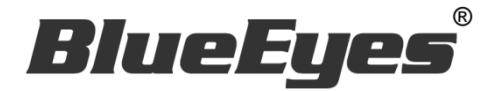

# AUTOLIKE LINE 自動按讚機器人軟

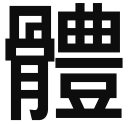

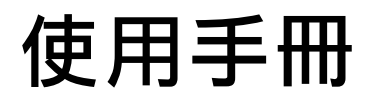

Version 20181227

www.BlueEyes.com.tw

在使用本產品之前,請務必先仔細閱讀本使用說明書。 請務必妥善保管好本書,以便日後能隨時查閱。 請在充分理解內容的基礎上,正確使用。 本手冊內含重要資料,切勿讓非授權用戶翻閱!

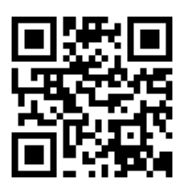

# 使用手冊

本手冊適用於以下產品

□ 藍眼 LINE 自動按讚機器人軟體

感謝您使用藍眼科技的產品。

本手冊將介紹藍眼科技產品。在您開始使用產品前,建議您先閱讀過本手冊。

手冊裡的資訊在出版前雖已被詳細確認,實際產品規格仍將以出貨時為準。藍眼科技對本 手冊中的內容無任何擔保、宣告或暗示,以及其他特殊目的。除此之外,對本手冊中所提 到的產品規格及資訊僅供參考,內容亦可能會隨時更新,恕不另行通知。本手冊中所提的 資訊,包括軟體、韌體及硬體,若有任何錯誤,藍眼科技沒有義務爲其擔負任何責任。

任何產品規格或相關資訊更新請您直接到藍眼科技官方網站查詢,本公司將不另行通知。 若您想獲得藍眼科技最新產品訊息、使用手冊、韌體,或對藍眼科技產品有任何疑問,請 您聯絡當地供應商或到藍眼科技官方網站取得相關訊息。

本手冊的內容非經藍眼科技以書面方式同意,不得擅自拷貝或使用本手冊中的內容,或以 其他方式改變本手冊的資料及發行。

本手冊相關產品內容歸 藍眼科技 版權所有

## 藍眼科技集團

地址:404 台灣台中市北區文心路四段 200 號 7 樓之 3

電話:+886 4 2297-0977 / +886 982 842-977

傳真:+886 4 2297-0957

E-mail : support@blueeyes.com.tw

網站:www.BlueEyes.com.tw

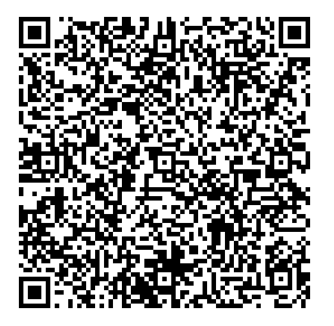

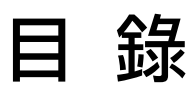

| 1. | 安裝                    | 3  |
|----|-----------------------|----|
|    | 1.1 產品功能              | 3  |
|    | 1.2 安裝環境              | 3  |
|    | 1.3 版本支援              | 3  |
|    | 1.4 安裝程式              | 6  |
|    | 1.5 執行程式              | 9  |
|    | 1.6 環境相關設定            | 10 |
| 2. | 操作介面                  | 12 |
|    | 2.1 序號啟用              | 13 |
|    | 2.2 設定參數              | 14 |
|    | 2.3 測試                | 16 |
|    | 2.4 執行                | 18 |
| 3. | 常見問題 Q&A              | 19 |
|    | 【問題1】如何將軟體移轉到其他電腦使用?  | 19 |
|    | 【問題 2】序號弄丟了,請問能重新申請嗎? | 19 |

## 1. 安裝

#### 1.1 產品功能

AUTOLIKE 軟體產品功能如下:

▶ 讓閒置的電腦,可以幫您在 LINE 上 24 小時按讚。

#### 1.2 安裝環境

AUTOLIKE 軟體必須安裝於 Microsoft Windows 7 / 8 / 10 作業系統以上的電腦。 AUTOLIKE 軟體安裝電腦必須先安裝 Microsoft .NET Framework 3.5 套件

#### 1.3 版本支援

當您在安裝行銷機器人軟體時,可能會遇到安裝程式告知需要先安裝 Microsoft .NET Framework 3.5,如果您是 Windows 7 或 Windows 8 或 Windows 10 作業系統, Microsoft .NET Framework 3.5 可以在控制台的程式集中開啟此 Windows 功能,請按照以下步驟安裝 Microsoft .NET Framework 3.5,安裝完畢後就可以繼續安裝行銷機器人。

按 Windows Key + S, 輸入控制台

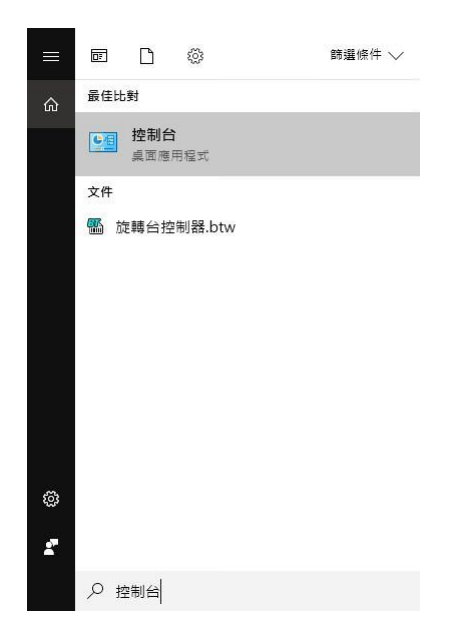

點擊程式集

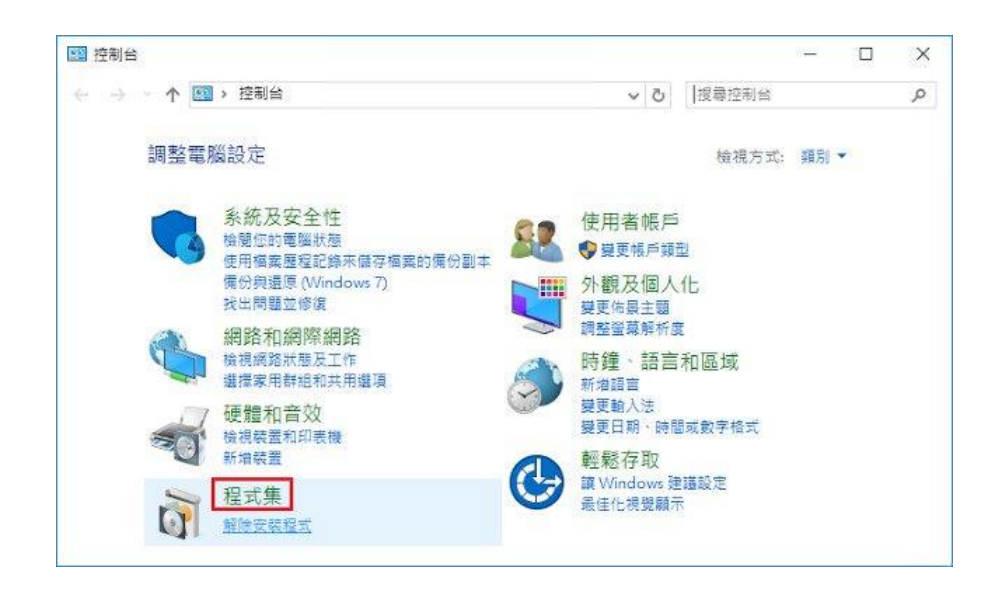

點擊開啟或關閉 Windows 功能

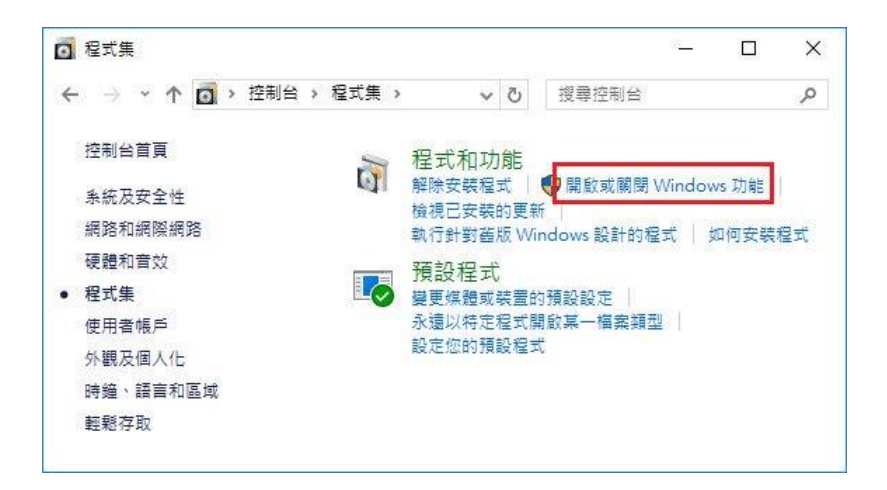

#### 勾選 .NET Framework 3.5 (包括.NET 2.0 和 3.0)

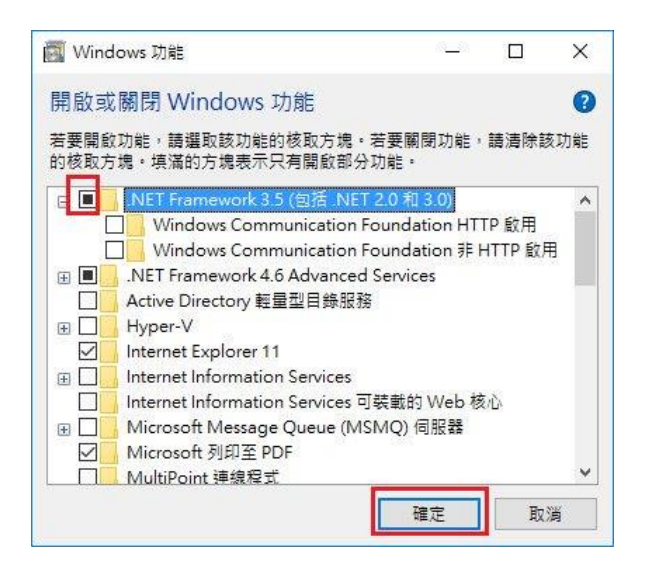

#### 點擊從 Windows Update 下載檔案

| Windows 功能                              |     |
|-----------------------------------------|-----|
| Windows 需要 Windows Update 中的檔案以完成安裝部分功  | 〕能。 |
| → 從 Windows Update 下載檔案                 |     |
| → 請勿連線至 Windows Update<br>不會對您的電腦做任何模更。 |     |
|                                         |     |
|                                         |     |
|                                         |     |
|                                         | 取注  |

開始下載必要檔案

|            | ×  |
|------------|----|
| Windows 功能 |    |
| 正在下載必要檔案   |    |
|            |    |
|            |    |
|            |    |
|            |    |
|            |    |
|            |    |
|            | 取消 |

#### Microsoft .NET Framework 3.5 完成安裝

|   |                   | ×  |
|---|-------------------|----|
| 4 | Windows 功能        |    |
|   | Windows 已完成要求的變更。 |    |
|   |                   |    |
|   |                   |    |
|   |                   |    |
|   |                   |    |
|   |                   |    |
|   |                   |    |
|   |                   |    |
|   |                   | 關閉 |

## 1.4 安裝程式

請連線到 https://autolike.blueeyes.tw/ · 下載最新版本的 AUTOLIKE 安裝檔案。 AUTOLIKE 軟體下載完畢之後 · 將壓縮檔進行解壓縮作業 · 即可開始安裝。

#### 

#### 【步驟二】進入 AUTOLIKE 安裝精靈,選擇 Next 即可。

| 🖟 Marketing Robot                                                                                                    |                                                                      | _                                                                        |                                         | ×         |
|----------------------------------------------------------------------------------------------------|----------------------------------------------------------------------|--------------------------------------------------------------------------|-----------------------------------------|-----------|
| Welcome to the Marketin                                                                                                    | ng Robot Se                                                          | atup Wizard                                                              |                                         | 5         |
| The installer will guide you through the st                                                                                         | eps required to insta                                                | II Marketing Robot o                                                     | n your corr                             | iputer.   |
| WARNING: This computer program is pro<br>Unauthorized duplication or distribution of<br>or criminal penalties, and will be prosecut | otected by copyright<br>f this program, or an<br>ed to the maximum ( | law and internationa<br>y portion of it, may re<br>extent possible under | l treaties.<br>sult in seve<br>the law. | ere civil |
|                                                                                                    | Cancel                                                               | < <u>B</u> ack                                                           | <u>N</u> e:                             | kt >      |

【步驟三】選擇 AUTOLIKE 安裝資料夾,預設為 C:\Program Files (x86)\Marketing Robot\Marketing Robot,選擇完畢後,點擊 Next 即可。

| 🕼 Marketing Robot                                                                                               | _      |                  | ×      |
|----------------------------------------------------------------------------------------------------|--------|------------------|--------|
| Select Installation Folder                                                                                      |        |                  |        |
| The installer will install Marketing Robot to the following folder.                                             |        |                  |        |
| To install in this folder, click "Next". To install to a different folder, enter it be                          | low or | click "Bro       | owse". |
| <u>F</u> older:                                                                                                 |        |                  |        |
| C:\Program Files (x86)\Marketing Robot\Marketing Robot\                                                         |        | Browse           |        |
|                                                                                                    |        | <u>D</u> isk Cos | st     |
| Install Marketing Robot for yourself, or for anyone who uses this computer          Everyone         Install me | r:     |                  |        |
|                                                                                                    |        |                  |        |
| Cancel < Back                                                                                                   |        | <u>N</u> e       | xt>    |

【步驟四】您可以選擇 AUTOLIKE 的介面語言為繁體中文,簡體中文,英文或者日文,確認完畢後,點擊 Next 即可。

| 🛃 Marketing Robot                                      |        | _              |    | ×     |
|--------------------------------------------------------|--------|----------------|----|-------|
| Language                                               |        |                |    | 5     |
| Language                                               |        |                |    |       |
| Traditional Chinese     Simplified Chinese     English |        |                |    |       |
| () Japanese                                            |        |                |    |       |
|                                                        | Cancel | < <u>B</u> ack | Ne | ext > |

【步驟五】確認安裝,選擇 Next 即可開始安裝 AUTOLIKE 軟體。

| 🔀 Marketing Robot                           |                    | -              | _ |            | ×    |
|---------------------------------------------|--------------------|----------------|---|------------|------|
| Confirm Installation                        |                    |                |   |            |      |
| The installer is ready to install Marketing | Robot on your comp | uter.          |   |            |      |
| Click "Next" to start the installation.     |                    |                |   |            |      |
|                                             |                    |                |   |            |      |
|                                             |                    |                |   |            |      |
|                                             |                    |                |   |            |      |
|                                             |                    |                |   |            |      |
|                                             |                    |                |   |            |      |
|                                             |                    |                |   |            |      |
|                                             |                    |                |   |            |      |
|                                             | Cancel             | < <u>B</u> ack |   | <u>N</u> e | xt > |

#### 【步驟六】安裝完成,選擇 Close 即可。

| 🕼 Marketing Robot                                                       | _     |          | ×    |
|-------------------------------------------------------------------------|-------|----------|------|
| Installation Complete                                                   |       |          | 5    |
| Marketing Robot has been successfully installed.                        |       |          |      |
| Click "Close" to exit.                                                  |       |          |      |
|                                                                         |       |          |      |
|                                                                         |       |          |      |
|                                                                         |       |          |      |
|                                                                         |       |          |      |
|                                                                         |       |          |      |
| Please use Windows Update to check for any critical updates to the .NET | Frame | work.    |      |
|                                                                         |       |          |      |
| Cancel < <u>B</u> ack                                                   | <     | <u>C</u> | lose |

## 1.5 執行程式

【步驟一】點擊〈開始〉·選擇〈所有程式〉您可以在 Marketing Robot 下尋找到 Marketing Robot 程式捷徑。

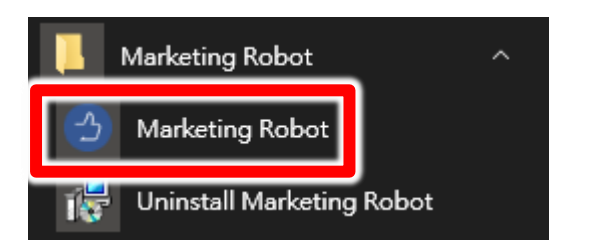

## 1.6 環境相關設定

#### 1.6.1 Windows 的文字與項目大小要設定為 100%

Windows 7 使用者

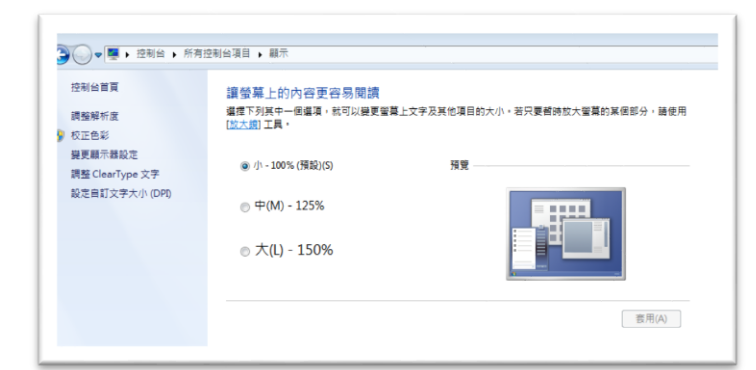

Windwos 10 使用者

|            | 白红你从哪一吗                                                                                       |
|------------|-----------------------------------------------------------------------------------------------|
| 2 目見       | 自訂您的顯示器                                                                                       |
| 尋找設定 の     |                                                                                               |
| it.        |                                                                                               |
| 2 顯示鑽      |                                                                                               |
| 医原用程式向功能   |                                                                                               |
| 5 预設應用程式   |                                                                                               |
| 〕 通知與動作    |                                                                                               |
| ) 電源與睡眠    |                                                                                               |
| 5 電池       |                                                                                               |
| □ 儲存空間     |                                                                                               |
| 2) 醋線地圖    | 战別 供測 建细引性细胞示器                                                                                |
| 8 平板電腦模式   | 證更文字、應用程式與其他項目的大小:100% (建論應項)                                                                 |
| 9 %I       | 方向                                                                                            |
| 1 工作的影响业务部 | 横向 ジョン ジョン ジョン ジョン (横向) ション ション ション (横向) ション (横向) ション (加) (加) (加) (加) (加) (加) (加) (加) (加) (加) |

#### 1.6.2 其他應用程式與排程設定

為了避免程式受到干擾而中斷,請關閉 Windows 背景排程工作,像是磁碟重組,定時掃毒,硬體檢查,Windows 或其他軟體自動更新等。

**1.6.3** 調整瀏覽器縮放比例 設定瀏覽器縮放比為 **100%**,可提高辨識度

| 新增無痕コ                             | 新增無痕式視窗(I) |        | hift+N                |
|-----------------------------------|------------|--------|-----------------------|
| 記錄(H)<br>下載(D)<br>書籖(B)           |            |        | ►<br>Ctrl+J           |
| 縮放                                | -          | 100% + | 53                    |
| 列印(P)<br>投放(C)<br>尋找(F)<br>更多工具(I | _)         |        | Ctrl+P<br>Ctrl+F<br>▶ |
| 編輯                                | 剪下(T)      | 複製(C)  | 貼上(P)                 |
| 設定(S)<br>說明(E)                    |            |        | ×                     |
| 結束(X)                             |            | Ctrl+S | hift+Q                |

#### 1.6.4 關閉瀏覽器通知

關閉瀏覽器通知可避免軟體執行時受到干擾

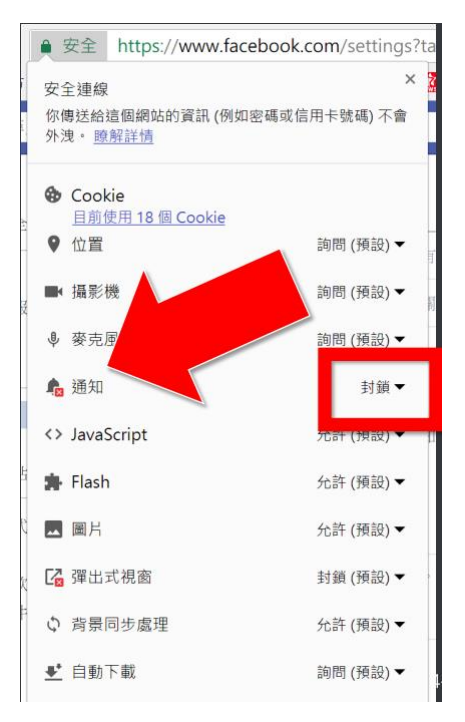

## 2. 操作介面

程式啟動後,AUTOLIKE 操作介面如下:

點擊 AUTOLIKE 功能

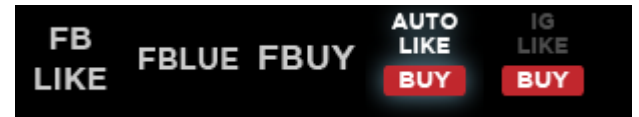

開啟 AUTOLIKE 操作介面

| Marketing Robot (1.8.12.23) -           | - C |  |
|-----------------------------------------|-----|--|
| FBLIKE FBLUE FBUY AUTOLIKE IGLIKE 設定 序號 |     |  |
|                                         |     |  |
| 今日可按100個課<br>解除限制                       |     |  |
|                                         |     |  |
| 開始: 2016/01/19 00:00 歸零                 |     |  |
|                                         |     |  |
| · · · · · · · · · · · · · · · · · · ·   |     |  |
|                                         |     |  |
|                                         |     |  |
|                                         |     |  |
|                                         |     |  |
|                                         |     |  |
|                                         |     |  |
|                                         |     |  |
|                                         |     |  |
|                                         |     |  |
|                                         |     |  |
|                                         |     |  |
| <br>  下拉網頁 100 後重開網頁                    |     |  |
| 按讚次數剩 100 後重開網頁                         |     |  |
| 查詢給果,  沃到 0 個木  桜  間  。                 |     |  |
|                                         |     |  |
| AUTOLIKE 開始(Alt+P)                      |     |  |
| 1 <u></u>                               |     |  |
|                                         |     |  |
| CK1 學習在線開班平台操作教學 了解更多                   |     |  |

## 2.1 序號啟用

點擊『序號』→『AUTOLIKE』→『註冊啟用』。

| FB<br>LIKE FBLUE FBUY   | IG<br>LIKE<br>BUY | FBLIKE<br>FBLUE<br>FBUY | *<br>*<br>* |        |
|-------------------------|-------------------|-------------------------|-------------|--------|
| 今日可按100個讚               | 訂閱服務<br>解除限制      | AUTOLIKE                | •           | 購買序號   |
| 首頁 設定 測試                |                   | IGLIKE                  | •           | 註冊啟用   |
| BB+A • 0016/01/10 00:00 | All and           |                         | -           | 找回序號   |
|                         |                   |                         |             | 更新訂閱資料 |

輸入序號,點擊『線上啟用』。

完成啟用後,會出現訂閱截止日期。

| 3                             | × |
|-------------------------------|---|
| bluee <del>o</del> es         |   |
| 請輸入「AUTOLIKE」的序號              |   |
| 目前版本 1.8.12.23                |   |
| FBLIKE 🔂 訂閱至2020/08/07截止      |   |
| FBLUE 🔂 訂閱至2020/05/17截止       |   |
| FBUY <b>己</b> 訂閱至2020/02/28截止 |   |
| AUTOLIKE 🔂 訂閱至2020/10/30截止    |   |
| IGLIKE 🛃 🧮 🗮                  |   |

## 2.2 設定參數

點擊設定→程式參數。

| 設定         | 序號      |   |  |  |  |  |  |  |  |
|------------|---------|---|--|--|--|--|--|--|--|
| F          | B Robot |   |  |  |  |  |  |  |  |
| LINE Robot |         |   |  |  |  |  |  |  |  |
| IC         | G Robot |   |  |  |  |  |  |  |  |
| 看          | 呈式參數    |   |  |  |  |  |  |  |  |
| ٩Ę         | 餑待      |   |  |  |  |  |  |  |  |
| ŧ          | 督存影像    | • |  |  |  |  |  |  |  |
| i          | 盲       | • |  |  |  |  |  |  |  |

設定瀏覽器類別,螢幕解析度大小以及影像辨識正確綠調整為 95%

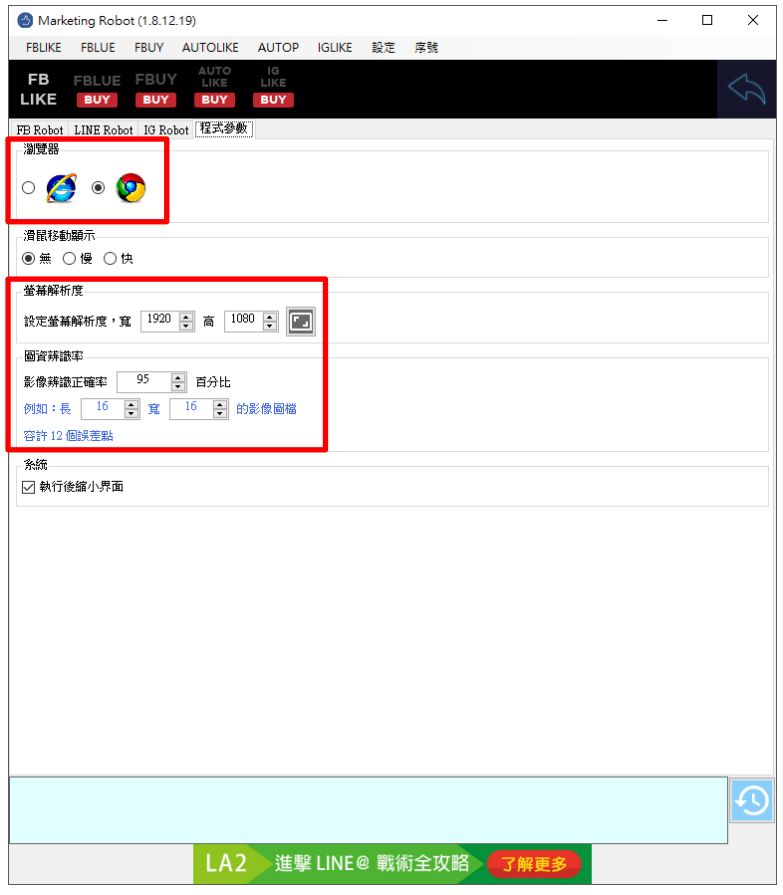

執行設定→LINE Robot

| 設定 | 序號        |   |  |
|----|-----------|---|--|
| F  | B Robot   |   |  |
| L  | INE Robot |   |  |
| 0  | G Robot   |   |  |
| 利  | 呈式參數      | - |  |
| ŧ  | 亨待        |   |  |
| ŧ  | 曾存影像      | • |  |
| Ē  | Ā言        | • |  |

設定下拉次數判斷條件,建議初期先依造預設值執行,在根據實際結果進行微調。

| Marketing Robot (1.8.12.23)                                                   | - | × |
|-------------------------------------------------------------------------------|---|---|
| FBLIKE FBLUE FBUY AUTOLIKE IGLIKE 設定 序號                                       |   |   |
|                                                                               |   |   |
| FB Robot LINE Robot IG Robot 程式参数                                             |   |   |
| □ 指定首頁 [https://timeline.line.me/                                             |   |   |
|                                                                               |   |   |
| ● 😔 ୦ 🏐 ୦ 🎲 ୦ 😭 ୦ 📸                                                           |   |   |
| 向右 20 ÷ 68 ÷ 116 ÷ 164 ÷ 212 ÷ 260 ÷<br>向上 60 ÷ 60 ÷ 60 ÷ 60 ÷ 60 ÷ 60 ÷ 50 ÷ |   |   |
| AUTOLIKE下拉判斷                                                                  |   |   |
| 1.網頁下拉次數超過 100 😓 次後重開瀏覽器                                                      |   |   |
| 2.按讀次數超過 100 흦 次後重開瀏覽器                                                        |   |   |
| 3.網頁下拉方式:點選「下」 6 🐤 次                                                          |   |   |
| 心情色彩鈔數<br>合                                                                   |   |   |
|                                                                               |   |   |
|                                                                               |   |   |
|                                                                               |   |   |
|                                                                               |   |   |
|                                                                               |   |   |
|                                                                               |   |   |
|                                                                               |   | Ð |
| HP1 玩轉架網站 輕鬆賺百萬 了解更多                                                          |   |   |
|                                                                               |   |   |

## 2.3 測試

設定自訂圖資編輯。

做自訂圖資編輯,確保機器人能分辨圖像。

| 首頁   | 設定             | 測試    |   |  |  |  |  |  |  |
|------|----------------|-------|---|--|--|--|--|--|--|
| 開啟   | 3601           | 동물 이후 |   |  |  |  |  |  |  |
| 關閉   | 溜              | 克岙    | V |  |  |  |  |  |  |
| 自    | 訂圖資編           | 輯     | ] |  |  |  |  |  |  |
| (1)携 | (1)搜尋LINE標誌INE |       |   |  |  |  |  |  |  |
| (2)) |                |       |   |  |  |  |  |  |  |
| (3   | 3)按讚測          | 武     |   |  |  |  |  |  |  |

開啟 LINE TIMELINE 網頁後,點擊自訂圖資編輯。

首先擷取 LINE TIMELINE Logo。

#### 

開啟顯示格線,並調整紅色框到合適區域大小,可以讓 logo 正好在紅色框正中間,上下 左右多兩格間隔。然後按儲存保存。

| ● LINE ○ ⓒ<br>E##<br>L LINE U LINE <sup>52,21</sup>                                                                          |
|----------------------------------------------------------------------------------------------------|
|                                                                                                    |
|                                                                                                    |
|                                                                                                    |
|                                                                                                    |
| 輸入圖資                                                                                                    |
| <ul> <li>④ 移動畫面</li> <li>□ 動示様本恋問</li> <li>□ 製示量本語</li> <li>□ 製示量</li> <li>□ 製示量</li> <li>□ 製示素品線</li> <li>□ 製示格線</li> </ul> |
| 選取區域大小 52 X 21                                                                                                    |
|                                                                                                    |
| 正確率:100.0%                                                                                                    |
|                                                                                                    |
|                                                                                                    |

#### **擷取白色微笑圖**示。

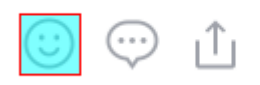

second and the second second

開啟顯示格線,並調整紅色框到合適區域大小,可以讓 logo 正好在紅色框正中間,上下 左右多兩格間隔。然後按儲存保存設定。

| FB<br>LIK | s<br>E   | BL        | JE        | FB | UY | A | UT<br>.IKI | 0         | l'<br>Ll | G<br>KE |          |     |         |          |   |   |   |   |   |
|-----------|----------|-----------|-----------|----|----|---|------------|-----------|----------|---------|----------|-----|---------|----------|---|---|---|---|---|
| o LI      | INE      | ۲         | 0         | )  |    |   |            |           |          |         |          |     |         |          |   |   |   |   |   |
| 圖案様       | 本        |           |           |    |    |   |            |           |          |         |          |     |         |          |   |   |   |   |   |
|           | 30x      | 30        |           |    |    |   |            |           |          |         | 30       | x30 |         |          |   |   |   |   | П |
| L         |          |           | (         | 3  | )  | ) |            |           | 1        | U       |          |     |         | (        |   | ; | ) |   |   |
| 輸入置       | 濱        |           |           |    |    |   |            |           |          |         |          |     |         |          |   |   |   |   |   |
|           | 4        |           | (         | ●移 | 動畫 | 面 |            |           |          |         | 顧亓       | 様   | 本底      | <b>a</b> |   |   |   |   |   |
| ÷         | •        | -         |           | 〕移 | 動區 | 域 |            |           |          |         | 顧示<br>顯示 | 補   | 面誤<br>線 | 臣點       | i |   |   |   |   |
| 選問        | 牧區場      | 大小        |           | 30 |    | X |            | 30        |          | ſ       |          | 1   |         |          |   |   |   |   |   |
|           |          |           |           |    |    |   | īE         | 確         | 率:       | 10      | )0.      | 09  | 6       |          |   |   |   |   |   |
|           |          |           |           |    |    |   |            |           |          |         |          |     |         |          |   |   |   | T | 1 |
|           |          |           |           | +  |    |   |            |           |          |         |          |     |         |          |   |   |   |   |   |
|           |          | Ħ         | Ħ         |    |    |   | P          |           | T        |         |          |     |         |          |   |   |   |   |   |
|           |          |           |           |    |    |   |            |           | +        |         |          | -   |         |          |   | Ŀ |   | + |   |
|           |          |           |           | F  |    |   |            |           |          |         |          | F   |         |          |   | Ţ |   | + |   |
|           |          |           | F         |    |    |   |            |           | +        |         |          |     |         |          |   | P |   | 1 |   |
|           |          |           | F         | -  |    |   |            |           | +        |         |          |     |         |          |   | Ŧ |   | F |   |
|           |          |           |           | +  |    | - | -          |           | +        |         | -        | F   |         | -        |   | + |   |   |   |
|           |          |           |           | -  |    |   |            | $\square$ | -        |         |          |     |         |          |   | + |   |   |   |
|           |          |           |           |    |    |   |            |           |          |         |          |     |         |          |   |   |   | - |   |
|           |          |           |           |    |    |   |            |           |          |         |          |     |         |          |   |   |   | + |   |
|           |          | $\square$ |           |    |    |   | -          |           | +        |         | -        | -   | _       |          |   | F | - | + |   |
|           |          |           |           |    |    |   |            |           |          |         |          |     |         |          |   |   |   |   |   |
|           |          |           | $\square$ | -  |    |   |            |           |          |         |          | P   |         | H        |   | + |   | + |   |
|           | $\vdash$ |           |           |    |    |   | _          | H         | -        |         |          |     |         |          |   | - |   | - |   |

全部設定完成後,請執行逐一測試(1)搜尋 LINE 標誌,(2)測試下拉網頁以及(3)按讚測試。 確認滑鼠是否移動至正確位置。

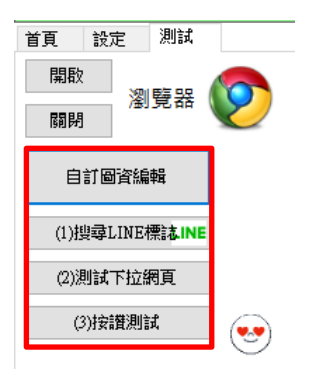

## 2.4 執行

測試完成後,請回到首頁,按 Alt+P 或者執行藍色 AUTOLIKE 開始。機器人會開始自動按 讚作業。

| 🕙 Marketir    | ng Robot (1.8.              | 12.23)          |                   |      |      |      |  | _ |  | × |
|---------------|-----------------------------|-----------------|-------------------|------|------|------|--|---|--|---|
| FBLIKE F      | BLUE FBUY                   | AUTOLIKE        | IGLIKE            | 設定   | 序號   |      |  |   |  |   |
| FB<br>LIKE FI | BLUE FBU                    | JY AUTO<br>LIKE | IG<br>LIKE<br>BUY |      |      |      |  |   |  |   |
| 訂             | )関至2020/10/3                | 0截止             | 續                 | 訂    |      |      |  |   |  |   |
| 首頁 設定         | 2 測試                        |                 | _                 |      |      |      |  |   |  |   |
| 開始:2016/      | 01/19 00:00                 |                 | 歸零                |      |      |      |  |   |  |   |
| . ا           | ۲                           | 👷 😤             | ۲                 |      |      |      |  |   |  |   |
|               | 0 0                         | 0 0             | 0                 |      |      |      |  |   |  |   |
| 下拉網頁          | 100 後重                      | 荆網頁             |                   |      |      |      |  |   |  |   |
| 按讚次數          | 刻 100 後<br>1971 0           | 重開網頁<br>四本#233  |                   |      |      |      |  |   |  |   |
| <u></u>       | * 北到 ∪ 1                    | 固术按證。           |                   |      |      |      |  |   |  |   |
|               | N.                          |                 |                   |      |      |      |  |   |  |   |
|               |                             | AUT             | <b>IOLIK</b>      | E 開き | 始(Al | t+P) |  |   |  |   |
|               |                             |                 |                   |      |      |      |  |   |  |   |
|               | MR2 Facebook 行銷機器人操作教學 了解更多 |                 |                   |      |      |      |  |   |  |   |

## 3. 常見問題 Q&A

#### 【問題1】如何將軟體移轉到其他電腦使用?

【解答】 當然可以的。你可以在舊電腦 AUTOLIKE 軟體的關於中按下反註冊按鈕以解除序號 綁定,然後在新電腦中重新註冊。

如過電腦不幸故障,無法開啟軟體。請透過我們的網站進行解除。 反註冊網址:https://www.blueeyestech.com/pay/online\_Software\_unreg.php

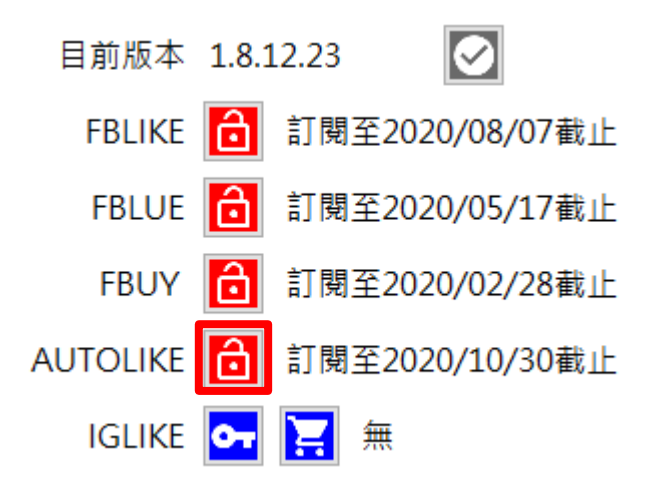

### 【問題 2】序號弄丟了<sup>,</sup>請問能重新申請嗎?

【解答】 可以。請透過我們的網站進行重新申請序號的作業。 找回序號網頁:https://www.blueeyestech.com/pay/online\_Software\_serial.php

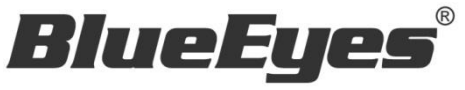

http://www.BlueEyes.com.tw

## 藍眼科技客戶服務中心

台灣 台中市文心路四段 200 號 7F-3

電話:+886 4 2297-0977

手冊中的所有資料都是根據藍眼標準測試方法測定,如有任何印刷錯誤或翻譯上的誤差,望廣大使用者 諒解。本手冊或產品設計與規格如有更改,恕不另行通知。手冊中的畫面用語、圖示等與實際相比,可 能會有微小變化和差異,請以實際操作為準。